#### ПОЛУЧЕНИЕ ГОСУДАРСТВЕННОЙ УСЛУГИ

## «Назначение ежемесячной выплаты на содержание ребёнка в семье опекуна

(попечителя) и приёмной семье»

ЧЕРЕЗ ЕДИНЫЙ ПОРТАЛ ГОСУДАРСТВЕННЫХ УСЛУГ

Инструкция пользователя

### 1. ВВЕДЕНИЕ

Услуга «Назначение ежемесячной выплаты на содержание ребёнка в семье опекуна (попечителя) и приёмной семье» предоставляется в электронном виде через Единый портал государственных услуг (далее – ЕПГУ).

Для получения государственной услуги в электронном виде необходимо:

1. Заполнить заявление. Данные, указанные Заявителем при регистрации на ЕПГУ автоматически заполняют соответствующие поля заявления. Внесите недостающую информацию, прикрепите электронные копии документов.

2. Отправить заявление.

3. Заявление в электронном виде поступит в орган опеки и попечительства по месту жительства лица, нуждающегося в помощи.

4. Уточнить текущее состояние заявления можно в разделе «Заявления».

5. Датой постановки на учет считается дата подачи заявления в электронном или ином виде.

### 2. ПОРЯДОК ПОЛУЧЕНИЯ УСЛУГИ В ЭЛЕКТРОННОМ ВИДЕ

Для получения услуги необходимо зайти на ЕПГУ по адресу: <u>https://www.gosuslugi.ru/</u>.

Необходимо авторизоваться, введя свой «логин» и «пароль» (если Вы уже зарегистрированы в системе).

Если Вы не зарегистрированы в системе, то Вам необходимо пройти регистрацию. Заявитель регистрируется на ЕПГУ и активируется (в пунктах активации, описанных при регистрации на ЕПГУ).

| госуслуги                       | Услуп                                       | и Оплата Поддержка        | Q | Личный кабинет                                                                             |
|---------------------------------|---------------------------------------------|---------------------------|---|--------------------------------------------------------------------------------------------|
| Попробуйте бета-версию новых    | Госуслуг                                    |                           |   | ×                                                                                          |
| Защитите о<br>Сделайте пр       | себя и своих близких!<br>ививку от COVID-19 |                           |   | <u> *</u>                                                                                  |
| Введите название услуги или     | ведомства                                   | ۵                         |   | Вход в Госуслуги                                                                           |
| Рекомендуем для жителей         | Вологодской области                         | Родители и дети           |   | Войдите или зарегистрируйтесь,<br>чтобы получить полный доступ к<br>электронным госуслугам |
| Справка об отсутствии судимости | Запись к врачу                              | Восстановление документов |   | Войти                                                                                      |
|                                 |                                             |                           |   |                                                                                            |

Далее необходимо выбрать Ваше местоположение, например Вологда или Вологодский район – т.к. заявление поступает в органы опеки муниципального района или городского округа проживания, а не к поселку, деревне и пр.

| ный кабинет н 🦉 Почта России 🥘 КонсультантПлюс 📋 https://mx.post.go 🔤 🥃 ЕСИА 🚺 Входящие                                                              |                                      |                               |             |         |  |
|----------------------------------------------------------------------------------------------------|--------------------------------------|-------------------------------|-------------|---------|--|
| Е ГОСУСЛУГК Вологда г                                                                                                    | Заявления                            | Документы                     | Платежи     | Помощь  |  |
|                                                                                                    |                                      |                               |             |         |  |
| Поиск по услугам и ведомствам                                                                                                    |                                      |                               |             |         |  |
| содержание                                                                                                    |                                      |                               |             | Q       |  |
| Выдача пропусков в пограничную зону                                                                                                    |                                      |                               |             |         |  |
| <ul> <li>Получение разрешения на хозяйственную, промысловую и иную д<br/>политических, культурных и других мероприятий, содержание и вып;</li> </ul> | цеятельность, пр<br>ас скота в погра | ооведение масс<br>ничной зоне | совых общес | твенно- |  |
| Выплата на содержание ребенка в семье опекуна и приемной семье                                                                                       |                                      | >                             |             |         |  |
| О Получение лицензии                                                                                                    |                                      |                               |             |         |  |
| L                                                                                                    |                                      |                               |             |         |  |

Необходимо набрать в строке «Поиск» ключевые слова услуги, например: содержание В перечне государственных услуг, выбрать интересующую Вас услугу по ключевым словам «Назначение ежемесячной выплаты на содержание ребёнка в семье опекуна (попечителя)

|   |                                                                                                  | Craput nosts 🛛 🗙 |
|---|--------------------------------------------------------------------------------------------------|------------------|
|   |                                                                                                  |                  |
|   |                                                                                                  |                  |
|   |                                                                                                  |                  |
|   |                                                                                                  |                  |
|   | Привет! Я робот Макс<br>Напищите название услуги или ведомства                                   |                  |
|   |                                                                                                  |                  |
|   | Вот что я нашёл                                                                                  |                  |
|   | Установление опеки, попечительства                                                               |                  |
|   | <ul> <li>Выдача заключения о возможности быть опекуном, попечителем,<br/>усыновителем</li> </ul> |                  |
|   | Нет нужного ответа                                                                               |                  |
| - | Просто напишите, что ищете                                                                       | Оправить         |

и приёмной семье» и нажать на неё.

После выбора услуги откроется информационная карточка услуги.

| <b>Е ГОСУСЛУГИ</b> Вологда | Заявления Документы Платежи Помощь Q                                                                                                    |
|----------------------------|----------------------------------------------------------------------------------------------------|
|                            | < Назад                                                                                                    |
|                            | Назначение ежемесячной выплаты на<br>содержание ребёнка в семье опекуна<br>(попечителя) и приёмной семье                                                                                      |
|                            | Опекунам (попечителям) и приёмным родителям (патронатным<br>воспитателям) ежемесячно выплачиваются денежные средства на<br>содержание детей-сирот и детей, оставшихся без попечения родителей |
|                            | Срок предоставления услуги 10 рабочих дней<br>Результатом услуги является решение о назначении ежемесячной<br>выплаты на содержание ребёнка в семье опекуна (попечителя) и<br>приёмной семье  |
|                            | Начать                                                                                                    |

Рекомендуем заявителям ознакомиться с этими сведениями!

Для оптимизации всех услуг, предоставляемых в социальной сфере в Вологодской области, все действия разделены на шаги. Для получения услуги необходимо пройти следующие шаги: На первом шаге необходимо указать (выбрать) кто обращается за услугой

| < | Назад                                                                                    |   |
|---|------------------------------------------------------------------------------------------|---|
| к | то обращается за услугой?                                                                |   |
| Г | Опекун                                                                                   | > |
|   | Попечитель                                                                               | > |
|   | Совершеннолетний, находившийся под опекой<br>(попечительством) до 18 лет                 | > |
|   | Представитель совершеннолетнего, находившегося под опекой<br>(попечительством) до 18 лет | > |

На втором шаге необходимо проверить сведения о заявителе и нажимаем кнопку

| <b>≡ госуслуги</b>          | Вологда                                       |                                                                                                    | Заявления         | Документы | Платежи | Помощь | Q |
|-----------------------------|-----------------------------------------------|----------------------------------------------------------------------------------------------------|-------------------|-----------|---------|--------|---|
|                             |                                               | < назад<br>Ваши данные                                                                                                    |                   |           |         |        |   |
|                             |                                               | Гетров Петр Петрович<br>Дата рождения<br>01.09.1987<br>СНИЛС<br>000-111-111 11<br>Паспорт гражданина РФ<br>Серия и номер<br>1908 798555<br>Дата выдачи<br>07.06.2007<br>Кем выдан<br>ОУФМС по Вологодской области в<br>Код подразделения<br>350002<br>♪ Изменить | городе Вологде    |           |         |        |   |
| <b>Е ГОСУСЛУГИ</b> Вологдаг | < Назад<br>Контактны<br>Контактный            | Заявления Документ<br>1й телефон заявителя<br>телефон                                                                                                    | ы Платежи Помоць  | Q         |         |        |   |
|                             | ≥ Редакти                                     | Верно                                                                                                    |                   |           |         |        |   |
| E FOCYCAYFU Bonorgar        | < Назад<br>Электрон<br>Электронна<br>2 Редакт | Закаления Докумен<br>ная почта заявителя<br>я почта<br>чровать<br>Верно                                                                                                    | пи Платежи Помоць | Q         |         |        |   |

На третьем шаге необходимо указать (выбрать) адрес места жительства заявителя

| Е ГОСУСЛУГИ Вологда г | Заявления Документы Платежи Помощь Q                  |
|-----------------------|-------------------------------------------------------|
|                       | < Назад                                               |
|                       | Адрес места жительства                                |
|                       | Адрес регистрации                                     |
|                       | обл. Вологодская, г. Вологда, ул. Вологодская, 160000 |
|                       | 🔳 Нет дома 🔳 Нет квартиры                             |
|                       | Адрес проживания совпадает с адресом регистрации      |
|                       | Далее                                                 |
|                       |                                                       |

# На четвертом шаге необходимо указать (выбрать) данные о ребенке

| Ξ | госуслуги | Вологда |                         |              | Заявления | Документы | Платежи | Помощь | Q |
|---|-----------|---------|-------------------------|--------------|-----------|-----------|---------|--------|---|
|   |           |         | < Назад                 |              |           |           |         |        |   |
|   |           |         | Укажите сведен          | ия о ребёнк  | e         |           |         |        |   |
|   |           |         | Выберите ребёнка из ваг | иего профиля |           |           |         |        |   |
|   |           |         | Добавить нового ре      | ебёнка       |           |           | ~       |        |   |
|   |           |         | Фамилия                 |              |           |           |         |        |   |
|   |           |         |                         |              |           |           |         |        |   |
|   |           |         | Имя                     |              |           |           |         |        |   |
|   |           |         |                         |              |           |           |         |        |   |
|   |           |         | Отчество                |              |           |           |         |        |   |
|   |           |         |                         |              |           |           |         |        |   |
|   |           |         | При наличии             |              |           |           |         |        |   |
|   |           |         | Дата рождения           | с            | нилс      |           |         |        |   |
|   |           |         |                         | Ħ            |           |           |         |        |   |
|   |           |         | Место рождения          |              |           |           |         |        |   |
|   |           |         |                         |              |           |           |         |        |   |
|   |           |         | 🔿 Мальчик 🔵             | Девочка      |           |           |         |        |   |
|   |           |         | r                       |              |           |           |         |        |   |
|   |           |         |                         | Дале         | е         |           |         |        |   |
|   |           |         |                         |              |           |           |         |        |   |

| <pre>intermediation operations of the section of the section of th</pre>                                                                                                    | <b>Е ГОСУСЛУГИ</b> Вологда |                                                              | Заявления Документы Пла                        | атежи Помощь Q       |             |
|----------------------------------------------------------------------------------------------------|----------------------------|--------------------------------------------------------------|------------------------------------------------|----------------------|-------------|
| Visikurie cescielenie o posizielenie         Visikurie cescielenie o posizielenie         Image:         Image: <t< th=""><th>&lt; Назад</th><th></th><th></th><th></th><th></th></t<>                                                                                                    | < Назад                    |                                                              |                                                |                      |             |
| FOCYCNYFU Boxeys  FOCYCNYFU Boxeys                                                                                                    | Укаж                       | ите сведения о ребёнке                                       |                                                |                      |             |
| Presentuational bisecce paragramma     Image:     Image: <t< th=""><th>😥 Ива</th><th>ан, 0 месяцев</th><th></th><th></th><th></th></t<>                                                                                                    | 😥 Ива                      | ан, 0 месяцев                                                |                                                |                      |             |
| CYCYCNYFU Boxega C FOCYCNYFU Boxega C FOCYCNYFU Boxe                                                                                                    | Рекв                       | изиты актовой записи о рождении                              |                                                |                      |             |
|                                                                                                    | Номе                       | р Дата                                                       | 1                                              |                      |             |
| СССУСЛУГИ Волода<br>К Назад<br>К Назад<br>С ГОСУСЛУГИ Волода<br>С ГОСУСЛУГИ Волода<br>С ГОСУСЛУГИ ВОЛОДА<br>С ГОСУСЛУГИ ВОЛОДА<br>С ГОСУСЛИ С ГОСУСЛИ<br>С ГОСУСЛИ С С ГОСУСЛИ<br>С ГОСУСЛИ С С ГОСУСЛИ<br>С ГОСУСЛИ<br>С                                                                                                    |                            |                                                              | Ë                                              |                      |             |
| Страненной службе?                                                                                                    |                            |                                                              |                                                |                      |             |
| Сосуслуги воюза с наза<br>киха<br>Реквизиты решения об установлении опеки<br>киха<br>киха                    |                            | Далее                                                        |                                                |                      |             |
| СССУСЛУГИ Воюсра         Закления Досументи Патене Поноца С           Казар         Реказизаты решения об установления опеки           Поне         Для           Поне         Для           Сосуслуги         Воюсра           С Назар         Воюсра           С Казар         Воюсра           С Короненти Понеки         Понеки           Г ГОСУСЛУГИ         Воюсра           С Казар         Воюсра           С Казар         Воюсра           Казар         Воюсра           С Казар         Воюсра           Воюсра         Воюсра                                                                                                    |                            |                                                              |                                                |                      |             |
| СССУСЛУГИ Вологая          СССУСЛУГИ Вологая       Замления Документа Платени Полоца С         Князд         Ребёнок обучается в образовательной организации?         Князд         Ребёнок обучается в образовательной организации?         Князд         Ребёнок обучается в образовательной организации?         Князд         Ребёнок обучается в образовательной организации?         Князд         Ребёнок обучается в образовательной организации?         Князд         Ребёнок обучается в образовательной организации         Князд         Ребёнок обучается в образовательной организации         Князд         Пограмой подготовки к военной или государственной службе?         Инт       Хамания документа постанизации                                                                                                    | <b>Е ГОСУСЛУГИ</b> Вологда |                                                              | Заявления                                      | Документы Плате      | жи Помощь Q |
| Реквизиты решения об установлении опеки                                                                                                    |                            | ( Назал                                                      |                                                |                      |             |
| ГССУСЛУГИ Воюгда Сосумента Сосумента Платежи Поноць С<br>Кинадаю<br>С Назад<br>Ребёнок обучается в образовательной организации?<br>Консенто Сосусслуги Воюгда Завления Документа Платежи Поноць С<br>Собучается — ><br>ГССУСЛУГИ Воюгда Сосумента Платежи Поноць С<br>Собучается в образовательной организации<br>с новоць С<br>Кинад<br>Ребёнок обучается в образовательной организации<br>с портраммой подготовки к военной или<br>государственной службе?<br>Кинад                                                                                                    |                            | Perpusuttu perueu                                            |                                                |                      |             |
| Ниер<br>Дали<br>Дали |                            | геквизиты решен                                              | ия оо установлени                              | опеки                |             |
| ГССУСЛУГИ Вологда Среднется в образовательной организации<br>Не обучается в образовательной организации?<br>Сбучается с обучается в образовательной организации?<br>Казад<br>Ребёнок обучается в образовательной организации<br>Казад<br>Ребёнок обучается в образовательной организации<br>С назад<br>Ната С назад<br>Ната С назад<br>С назад<br>С назад                                                                                                    |                            | Номер                                                        | Дата                                           |                      |             |
| Конскийский конский конский к                                                                                                    |                            |                                                              |                                                | đ                    |             |
| ССУСЛУГИ Вологда Завления Документы Платеми Помоци<br>К Назад Ребёнок обучается в образовательной организации? Не обучается Собучается Собучается Сосуслуги Вологда С Назад Ребёнок обучается в образовательной организации с программой подготовки к военной или государственной службе? Да                                                                                                    |                            | Кем выдано                                                   |                                                |                      |             |
| ССУСЛУГИ Вологда     С Назад     Сбучается     Сбучается     Собучается     Собучается                                                                                                    |                            |                                                              |                                                |                      |             |
| Сосуслуги вологда Заявления Документы Платежи Понощь Q<br>( Назад<br>Ребёнок обучается в образовательной организации?<br>Ис обучается ><br>Собучается ><br>Собучается в образовательной организации<br>с программой подготовки к военной или<br>государственной службе?<br>Нет                                                                                                    |                            | _                                                            |                                                |                      |             |
| Сбучается в образовательной организации?<br>Не обучается в образовательной организации?<br>Казад<br>Ребёнок обучается в образовательной организации?<br>Казад<br>Ребёнок обучается в образовательной организации<br>с программой подготовки к военной или<br>государственной службе?<br>Нет                                                                                                    |                            |                                                              | Далее                                          |                      |             |
| ССУСЛУГИ Вологда Заявления Документы Платежи Поноць С<br>К Назад<br>Ребёнок обучается в образовательной организации?<br>Ине обучается<br>Не обучается<br>К Назад<br>Ребёнок обучается в образовательной организации с программой подготовки к военной или государственной службе?<br>Да Х                                                                                                    |                            |                                                              |                                                |                      |             |
| С СССЛУГИ Вологда       С Назад       Сбучается       Не обучается       С СССЛУГИ Вологда       Заявления       Документы       Платежи       С Назад       Ребёнок обучается в образовательной организации       С Назад       Ребёнок обучается в образовательной организации       С Назад       Ребёнок обучается в образовательной организации       С назад       Нет                                                                                                    | <b>Е ГОСУСЛУГИ</b> Вологда |                                                              | Заявления                                      | Документы Платеж     | ки Помощь Q |
| С Назад<br>Ребёнок обучается в образовательной организации?<br>Собучается ><br>Не обучается ><br>Заявления Документы Платежи Помоць Q<br>К Назад<br>Ребёнок обучается в образовательной организации<br>с программой подготовки к военной или<br>государственной службе?<br>Да ><br>Нет >                                                                                                    |                            |                                                              |                                                |                      |             |
| Ребёнок обучается в образовательной организации?<br>Сбучается ><br>Не обучается ><br>К Назад<br>Ребёнок обучается в образовательной организации<br>с программой подготовки к военной или<br>государственной службе?<br>Да ><br>Нет >                                                                                                    |                            | < Назад                                                      |                                                |                      |             |
| Обучается ><br>Не обучается ><br>С ГОСУСЛУГИ Вологда Заявления Документы Платежи Помоць Q<br>К Назад<br>Ребёнок обучается в образовательной организации<br>с программой подготовки к военной или<br>государственной службе?<br>Да ><br>Нет >                                                                                                    |                            | Ребёнок обучается                                            | в образовательной                              | і организации?       |             |
| Соучается ,<br>Не обучается ,<br>С ГОСУСЛУГИ Вологда Заявления Документы Платежи Помощь Q<br>с Назад<br>Ребёнок обучается в образовательной организации<br>с программой подготовки к военной или<br>государственной службе?<br>Да ,                                                                                                    |                            | Обицается                                                    |                                                |                      |             |
| Не обучается ><br>С ГОСУСЛУГИ Вологда Заявления Документы Платежи Помощь Q<br>К Назад<br>Ребёнок обучается в образовательной организации<br>с программой подготовки к военной или<br>государственной службе?<br>Да ><br>Нет                                                                                                    |                            | Obyvacity                                                    |                                                | · ·                  |             |
| С ГОСУСЛУГИ Вологда<br>С Назад<br>Ребёнок обучается в образовательной организации<br>с программой подготовки к военной или<br>государственной службе?<br>Да<br>Нет                                                                                                    |                            | Не обущается                                                 |                                                | <b>,</b>             |             |
| ССУСЛУГИ Вологда       Заявления Документы Платежи Помощь Q         < Назад         Ребёнок обучается в образовательной организации с программой подготовки к военной или государственной службе?         Да         Нет                                                                                                    |                            |                                                              |                                                | ,                    |             |
| Суслуги Вологда       Заявления Документы Платежи Полоща Q         < Назад         Ребёнок обучается в образовательной организации с программой подготовки к военной или государственной службе?         Да         Нет                                                                                                    |                            |                                                              |                                                |                      |             |
| <ul> <li>К Назад</li> <li>Ребёнок обучается в образовательной организации с программой подготовки к военной или государственной службе?</li> <li>Да</li> <li>Да</li> <li>Нет</li> </ul>                                                                                                    | <b>Е ГОСУСЛУГИ</b> Вологда |                                                              | Заявления                                      | Документы Плате      | жи Помощь Q |
| Ребёнок обучается в образовательной организации<br>с программой подготовки к военной или<br>государственной службе?<br>Да >                                                                                                    |                            | (Назал                                                       |                                                |                      |             |
| Ребенок обучается в образовательной организации<br>с программой подготовки к военной или<br>государственной службе?<br>Да >                                                                                                    |                            | С пазад                                                      | <i>c</i>                                       |                      |             |
| Да ><br>Нет >                                                                                                    |                            | Ребенок обучается<br>с программой подг<br>государственной с. | в образовательно<br>отовки к военной<br>лужбе? | и организации<br>или |             |
| Her >                                                                                                    |                            |                                                              |                                                |                      |             |
| Нет                                                                                                    |                            | Да                                                           |                                                | >                    |             |
| Нет                                                                                                    |                            |                                                              |                                                |                      |             |
|                                                                                                    |                            | Нет                                                          |                                                | >                    |             |

| <b>Ξ госуслуги</b> | Вологда |                         | Заявления  | Документы | Платежи | Помощь | Q |
|--------------------|---------|-------------------------|------------|-----------|---------|--------|---|
|                    |         | < Назад                 |            |           |         |        |   |
|                    |         | Сведения об общеобразов | ательной с | рганизаци | ии      |        |   |
|                    |         | Наименование            |            |           |         |        |   |
|                    |         |                         |            |           |         |        |   |
|                    |         | Адрес                   |            |           |         |        |   |
|                    |         | Нет дома 📄 Нет квартире | 4          |           |         |        |   |
|                    |         |                         |            |           |         |        |   |
|                    |         | Да                      | nee        |           |         |        |   |
|                    |         |                         |            |           |         |        |   |

На пятом шаге необходимо укахать данные для получения выплаты

| БИК или наименование банка получателя                                                       |   |
|---------------------------------------------------------------------------------------------|---|
|                                                                                             | Q |
| Корреспондентский счет                                                                      |   |
| <b>Данные получателя средств:</b> Иванов Иван Иванович<br>Номер расчётного счета получателя |   |
| Номер счета банковской карты можно узнать в онлайн-банке                                    |   |

Далее необходимо выбрать Ваше местоположение, например *Вологда* или *Вологодский район* – т.к. заявление поступает в органы опеки муниципального района или муниципального и городского округа проживания

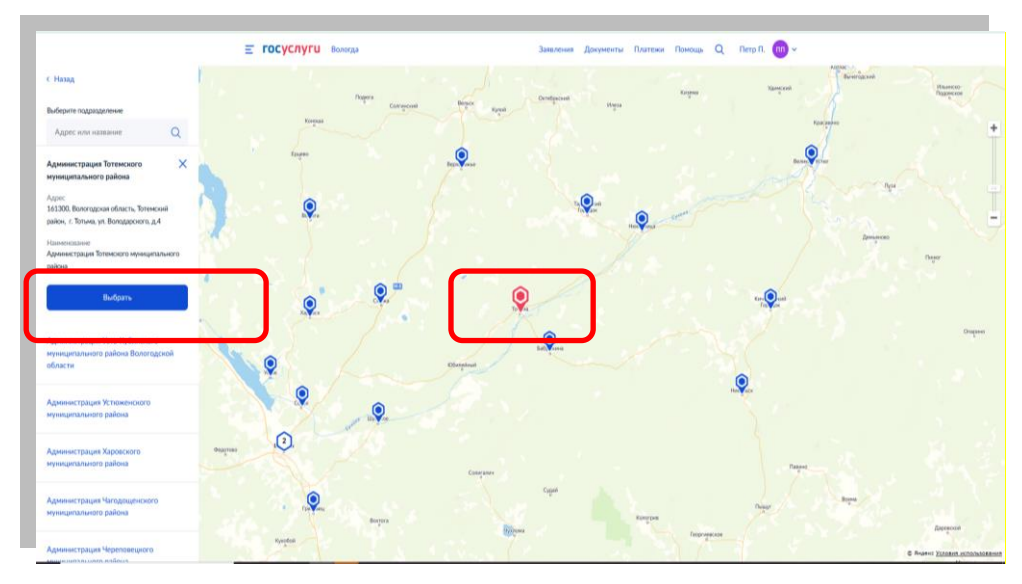

После того как Вы выбрали орган опеки и попечительства необходимо выбрать способ получения результата

| ≡ госуслуги | Вологда |                                                                          |                                             | Заявления                  | Документы                    | Платежи | Помощь | Q |
|-------------|---------|--------------------------------------------------------------------------|---------------------------------------------|----------------------------|------------------------------|---------|--------|---|
|             |         | < назад<br>Способ получения                                              | результата                                  |                            |                              |         |        |   |
|             |         | Электронный результат п<br>Ваш личный кабинет на Е<br>Получить дополните | предоставления у<br>ЕПГУ<br>ельно результат | услуги будет<br>на бумажно | г предоставлен<br>м носителе | В       |        |   |
|             |         |                                                                          | Подать заявле                               | ние                        |                              |         |        |   |
|             |         |                                                                          |                                             |                            |                              |         |        |   |

После того, как Вы заполнили и проверили заявление, нажмите кнопку. Отобразится сообщение об отправке заявления и его номер. Далее информацию по обработке заявления можно увидеть в Личном кабинете.